## Tilmeld dig en skole-hjem samtale

Арр

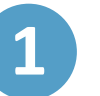

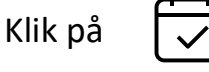

'Kalender' for at åbne kalendermodulet.

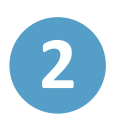

For at acceptere en ny skole-hjem samtale, kan du tilmelde dig ved at klikke på, der bliver vist øverst i kalenderoverblikket. Hvis der er flere invitationer, skal du først klikke på 'Se alle'

eller

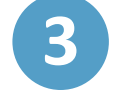

Du kan klikke på fanen INVITATIONER 'Invitationer' øverst i kalenderoverblikket

4

I overblikket over invitationer vælger du den invitation fra listen, som du ønsker at acceptere

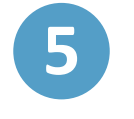

Dernæst vælger du et tidspunkt ved at klikke på det ønskede tidspunkt

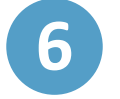

Afslutningsvis klikker du på 'Gem'

7

Du kan nu se samtalen i din kalender

**Trin-for-trin guide** 

Aula